## WALKER C2X PAIRING INSTRUCTIONS

## STEP 1

- 1. Remove reader from box, plug in and charge fully
- 2. Remove power cord and turn on reader
- 3. Press and hold the on/off switch until reader light turns RED
- 4. Open MX application to pair to reader
- 5. Now, open the MX Express or MX Retail iOS app and follow the instructions (found to the right) to pair the reader

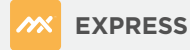

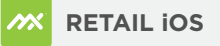

## STEP 2

- 1. Login
- 2. Click on 3 vertical bars in the upper left corner
- 3. Click Settings
- 4. Click Card Readers
- 5. Click on the + sign in the upper right and unit will pair
- 6. The app will display that the reader is now connected

## STEP 2

- 1. Login
- 2. Click on Settings in lower right corner
- 3. Click Peripherals
- 4. Click Card Readers
- 5. Click on Scan in the upper right corner and unit will pair
- 6. The app will display that the reader is now connected